# ВНИМАНИЮ УЧИТЕЛЕЙ, РОДИТЕЛЕЙ И УЧЕНИКОВ СТАРШЕ 14 ЛЕТ

# С 15 СЕНТЯБРЯ ВХОД В «СЕТЕВОЙ ГОРОД» ЧЕРЕЗ ПОРТАЛ ГОСУСЛУГ

#### NPTEX Сетевой Город. Образование Образовательная организация Управление образования Регион Волгоградская обл Муниципальный район Bce Город/село Волгоград Тип ОО Общеобразовательная Образовательная организация МОУ Гимназия № 17 Восстановить пароль Вход с учетной записью Windows Вход с учетной записью портала гос. услуг

# КАК УСТАНОВИТЬ СВЯЗЬ «СЕТЕВОГО ГОРОДА» С ПОРТАЛОМ «ГОСУСЛУГИ»?

| и⊵т≡х<br>етевой Город. Образо                                                                      | рвание     | C C Mitter //www.gesakajiru                                                               | C Daer                                                    | ☆ 倉 ♥ ♣<br>♥ Borrorpag                                                                    |
|----------------------------------------------------------------------------------------------------|------------|-------------------------------------------------------------------------------------------|-----------------------------------------------------------|-------------------------------------------------------------------------------------------|
| бразовательная организация Управление с                                                            | бразования | ГОСУСЛУГИ Каталог услуг                                                                   | г Помощь и поддержка Оплата Q                             | Ф Личный к                                                                                |
| Регион<br>Волгоградская обл<br>Муниципальный район                                                 |            | Введите название уступи, напримерт, загранпас                                             | люрт, детский сад, водительские удроговерение             |                                                                                           |
| Bce<br>Fopog/ceno<br>Borroran                                                                      |            |                                                                                           |                                                           |                                                                                           |
| тип ОО<br>Общеобразовательная                                                                      |            | 🔶 👝 Госпочта — для важных                                                                 | Популярное на портале                                     | Вход в Госуслуги                                                                          |
| Образовательная организация<br>МОУ Гимназия № 17                                                   |            | ГИСЕМ<br>Получайте уведомления и заказные писы<br>от госорганов не в бумажной, а электрон | Получить загранласпорт<br>ма<br>кой Получение вылиски ПФР | Войдите vrw зарепистрируйтесь<br>чтобы получить полный доступ<br>к электронным госуслугам |
|                                                                                                    |            | форме                                                                                     | Проверить штрафы ГИБДД                                    | BOITH                                                                                     |
| Восстановить пароль<br>Вход с учетной записью Windows<br>Вход с учетной записью портала гос. услуг |            | I NULLAR                                                                                  | занишинесь к врачу<br>Открыть свой бизнес                 | Зарегистрироваться                                                                        |
| Войти                                                                                              |            | ÷                                                                                         | $\rightarrow$                                             |                                                                                           |

### ШАГ 1. ЗАРЕГИСТРИРОВАТЬСЯ НА САЙТЕ ГОСУСЛУГИ

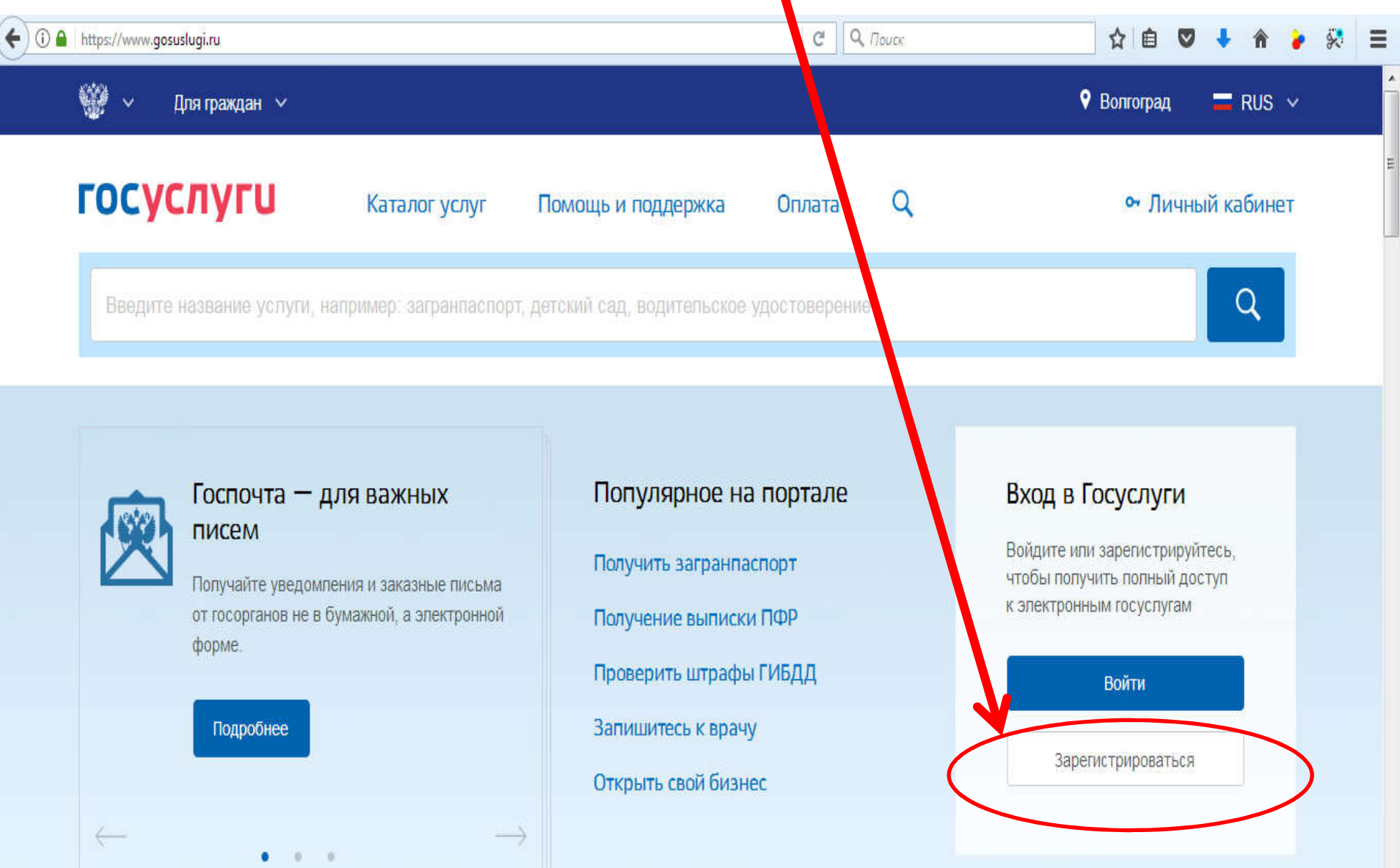

## ШАГ 2. ВОЙТИ В СЕТЕВОЙ ГОРОД ПОД СТАРЫМ ПАРОЛЕМ

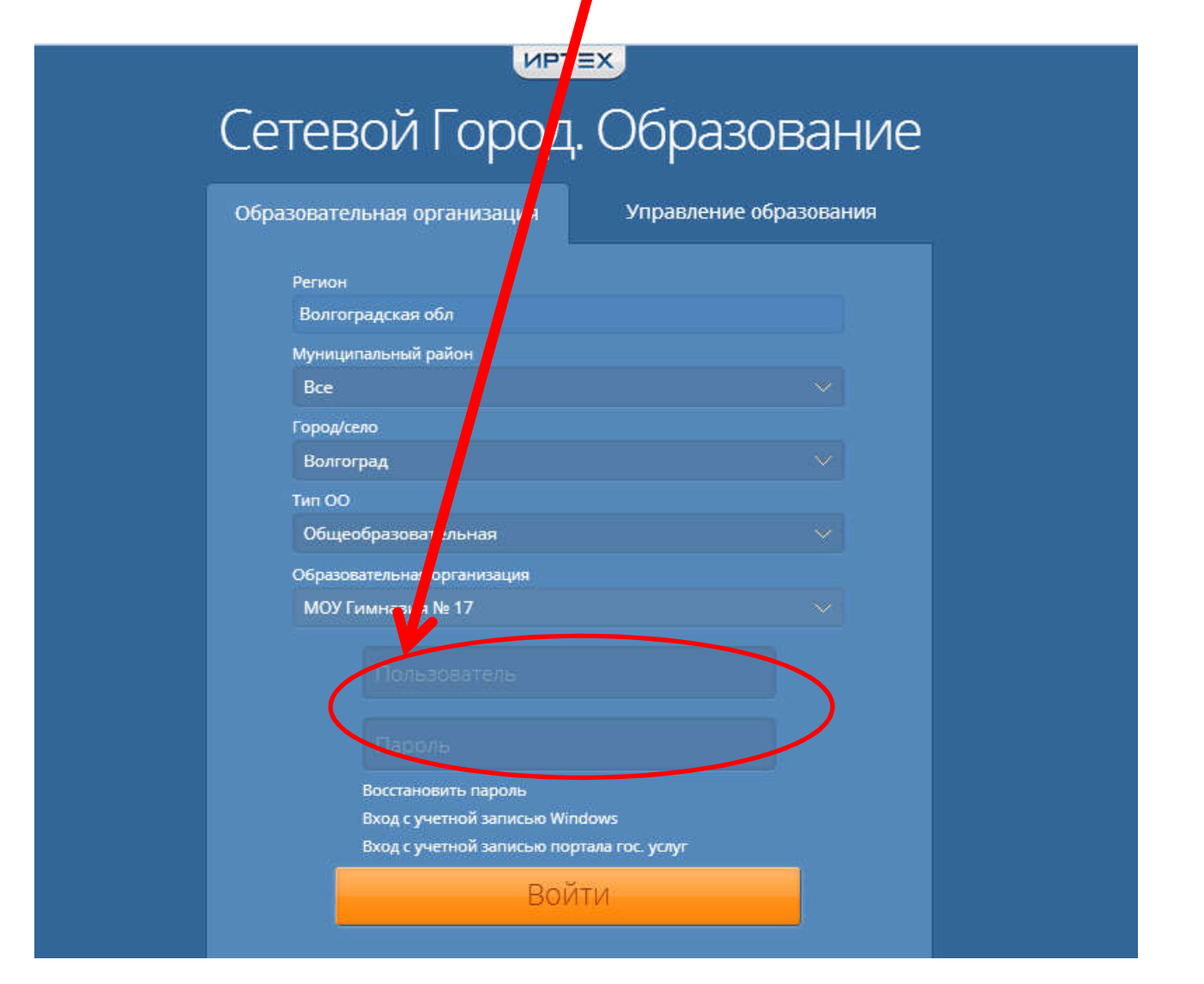

### ШАГ З. ЗАЙТИ В СВОИ ПЕРСОНАЛЬНЫЕ НАСТРОЙКИ

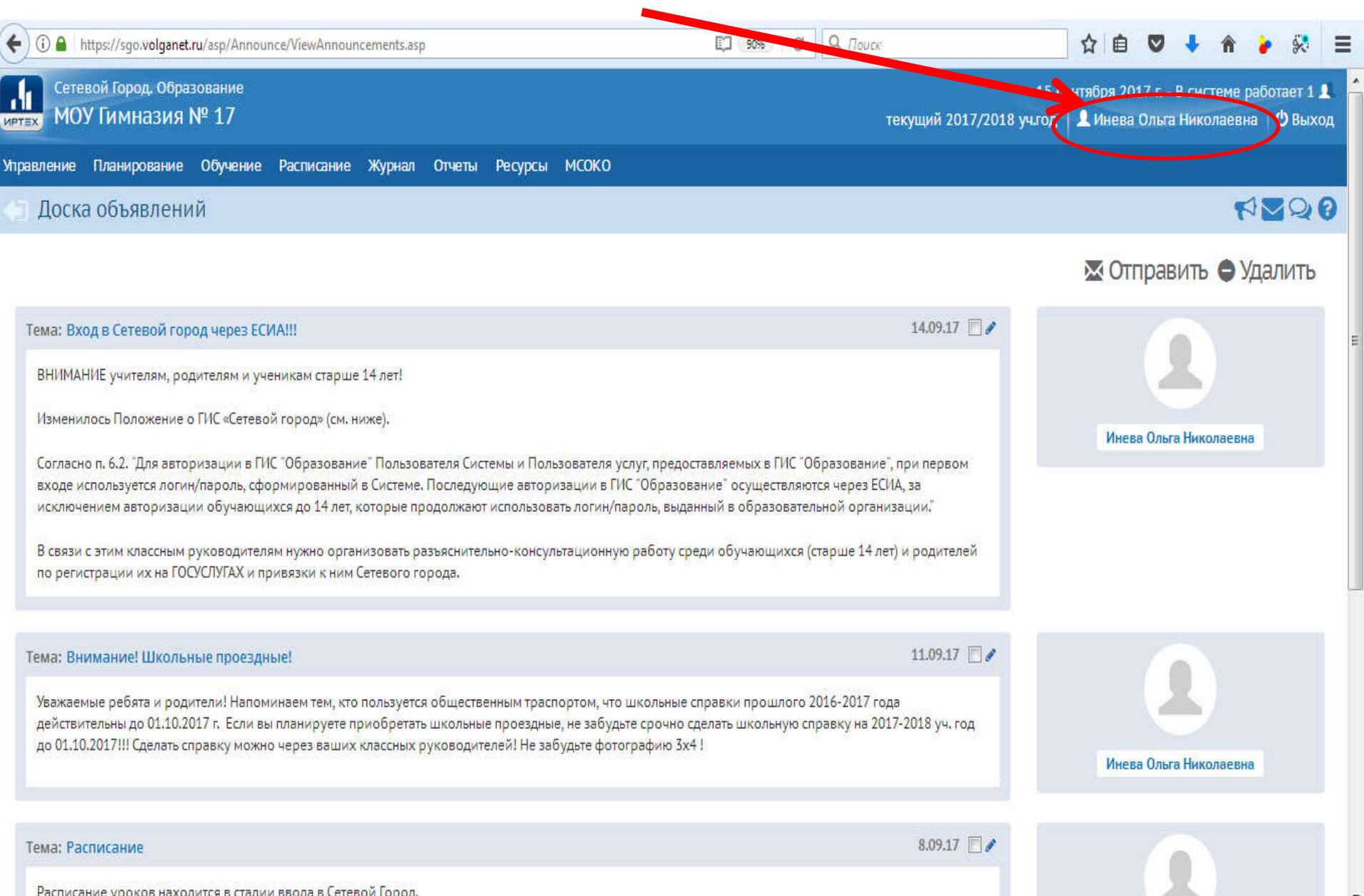

### ШАГ 4. ПРИВЯЗАТЬ СВОЮ УЧЕТНУЮ ЗАПИСЬ К ГОСУСЛУГАМ

| (i) a https://sgo.volganet.ru/asp/MySettings/ | MySettings.asp                                                                                | 90% C Q Πουτκ          | ☆ 自 ♥ ♣ ★ 衤 梁 目                   |
|-----------------------------------------------|-----------------------------------------------------------------------------------------------|------------------------|-----------------------------------|
| О Наверх 🛛 🛤 Со                               | хранить С Восстановить Сменить пароль                                                         | Очередь выпо           | лнения процессов импорта учащихся |
| Имя пользователя                              | Инева                                                                                         |                        |                                   |
| Учетная запись Windows                        |                                                                                               | •                      |                                   |
| Выберите контрольный вопрос                   | Девичья фамилия вашей матери                                                                  | •                      |                                   |
| Ответ на вопрос для восстановления пароля     | •••••                                                                                         |                        |                                   |
| Роль в системе                                | Это слово, как и ваш пароль, не митут видеть други<br>• Администратор<br>• Завуч<br>• Учитель | е пользователи системы |                                   |
| Предпочтительный способ связи                 | Сообщения системы Сетер И Город, Образование                                                  |                        |                                   |
| Текущий учебный год                           | 2017/2018                                                                                     | •                      |                                   |
| Рабочий стол                                  | Объявления                                                                                    | •                      |                                   |
| Язык интерфейса                               | русский                                                                                       |                        |                                   |
| Мобильный телефон                             |                                                                                               |                        |                                   |
| E-Mail                                        | ineva3107040 yandex.ru                                                                        |                        |                                   |
| Показывать мобильный телефон                  |                                                                                               |                        |                                   |
| сотрудникам ОО                                |                                                                                               |                        |                                   |

### ШАГ 5. ВВЕСТИ ЛОГИН И ПАРОЛЬ ГОСУСЛУГ

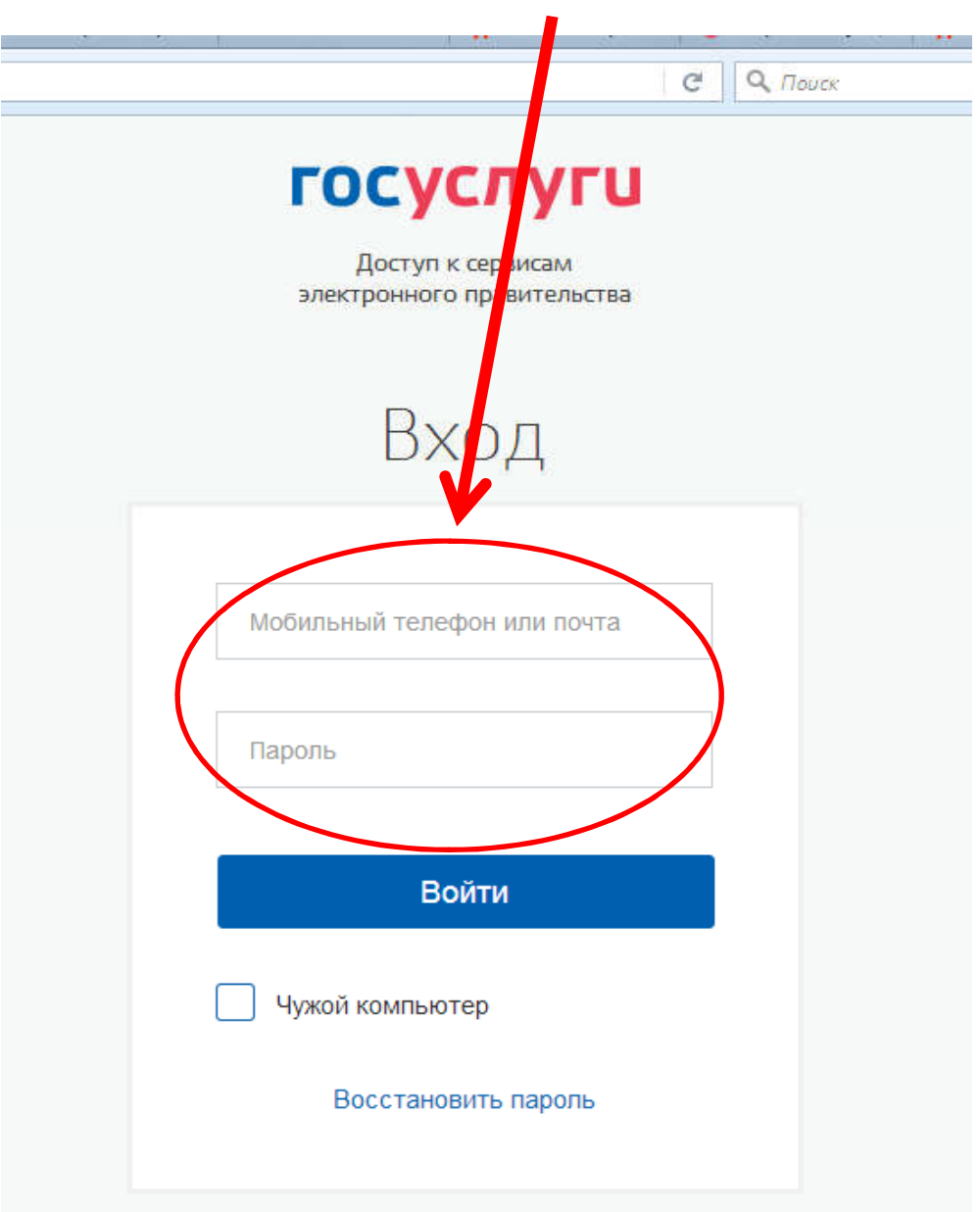

### В СЛЕДУЮЩИЙ РАЗ ПРИ ВХОДЕ В «СЕТЕВОЙ ГОРОД» ВХОДИТЬ ЧЕРЕЗ ГОСУСЛУГИ

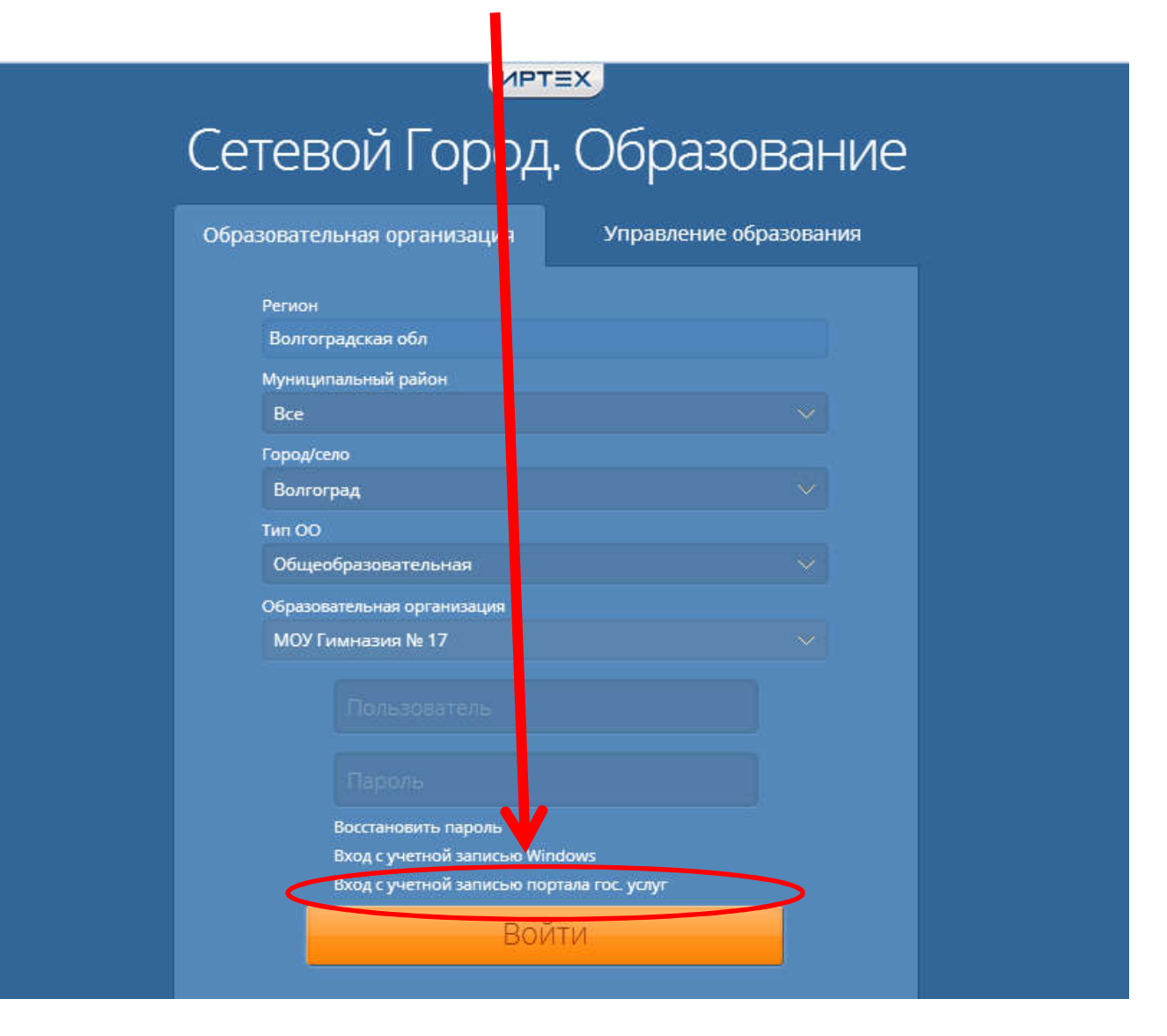